### www.solid-bi.es

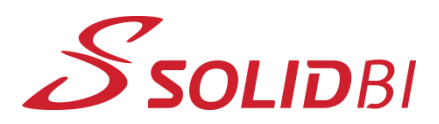

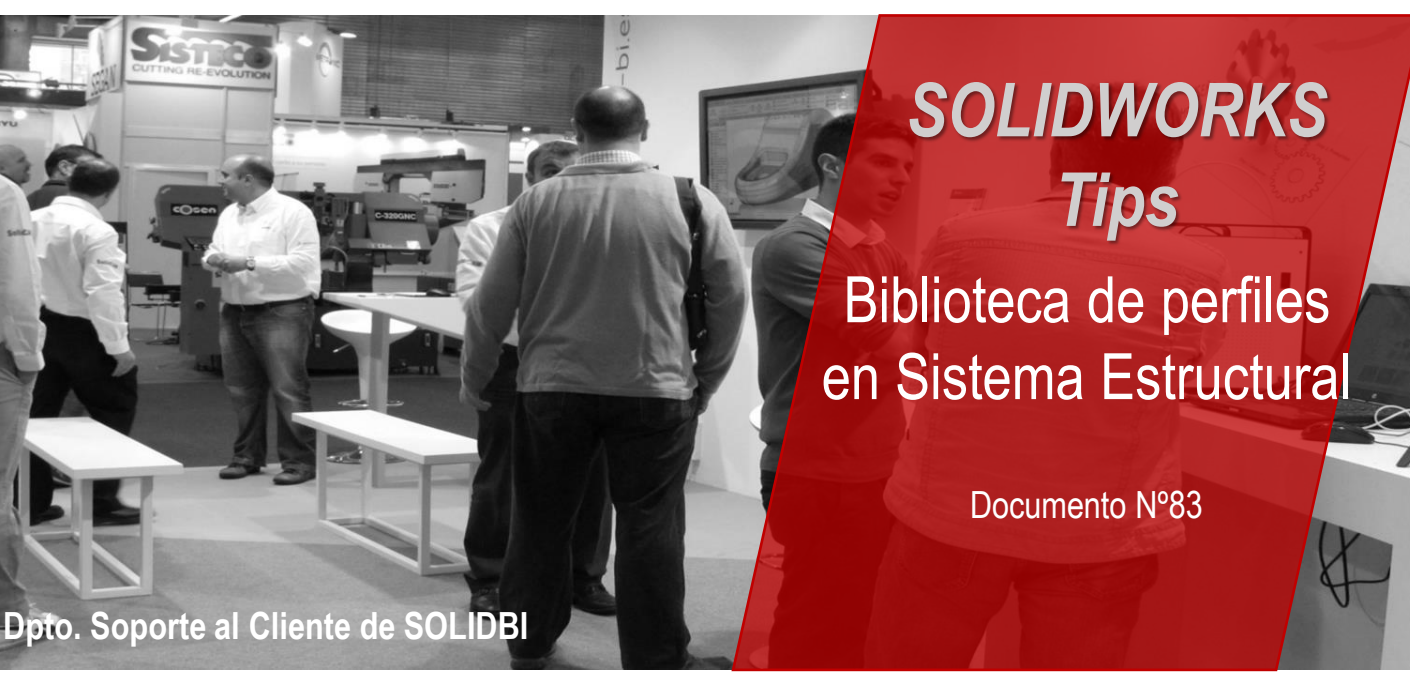

¿Sabes como añadir perfiles a tu Sistema Estructural?¿Tienes problemas para añadir la librería o crear nuevos tamaños de perfil?

En este video E-tip te enseñaremos como hacer frente a todos tus problemas para que puedas trabajar sin problemas con el nuevo Sistema estructural de SOLIDWORKS.

Primeramente, aconsejamos a los usuarios descargar la librería de perfiles que está disponible desde SOLIDWORKS. Más concretamente, la tenemos disponible desde el panel lateral derecho, dentro de Contenido de SOLIDWORKS > Weldments.

Aquí podemos ver que la librería está clasificada según las normas de perfiles que habitualmente son utilizadas.

Para descargar, únicamente tendremos que hacer Clic derecho + CTRL y aparecerá una ventana en la que tendremos que indicar la ruta donde queremos guardar el paquete de perfiles.

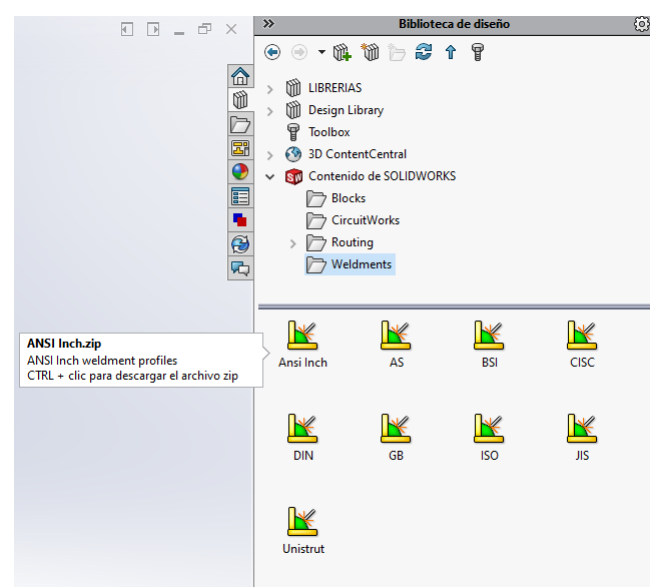

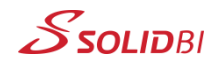

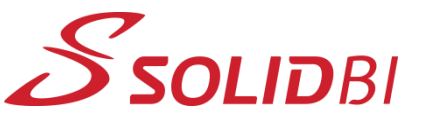

### www.solid-bi.es

# SOLIDWORKS Tips Biblioteca de perfiles

Documento Nº83

en Sistema Estructural

Dpto. Soporte al Cliente de SOLIDBI

Estos perfiles son los que usaremos para crear nuestra biblioteca de perfiles del Sistema Estructural.

Ubícalos donde quieras. Una vez que tengas la carpeta de perfiles guardada (sugerencia: guardar en una zona común de librería), tendremos que quedarnos con uno de los archivos SLDFLP que nos ha descargado.

¿Y por qué únicamente con uno? Porque solo es necesario un único archivo de perfil, ya que tendremos que introducir, mediante configuraciones, todos los tamaños que usemos habitualmente para poder tenerlos disponibles en el panel del Sistema estructural.

El archivo debería quedar tal que así:

Se recomienda usar tablas de diseño para realizar los diferentes tamaños de los perfiles.

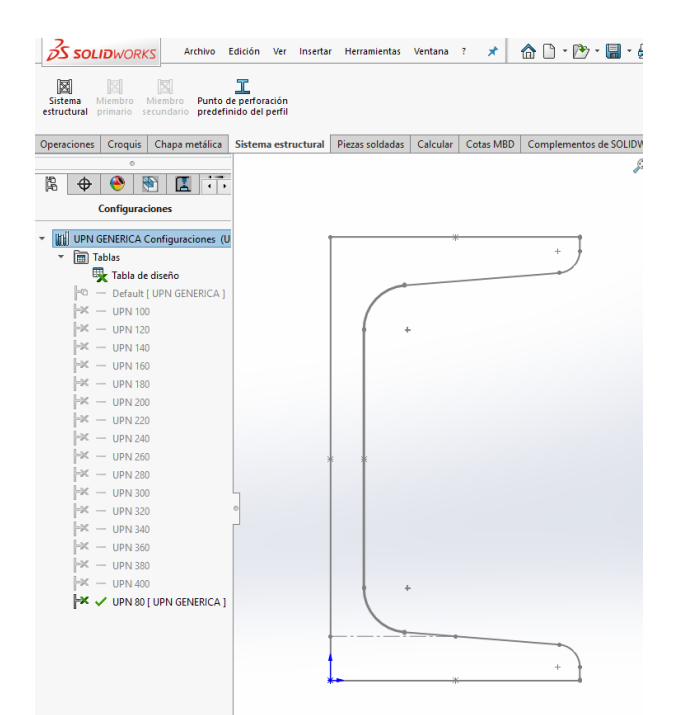

Dpto. Soporte al Cliente de SOLIDBI 20018 Donostia 943 453 650

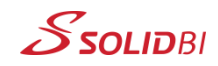

# **Solid**BI

## www.solid-bi.es

# SOLIDWORKS Tips

Biblioteca de perfiles en Sistema Estructural

Documento Nº83

Perfiles de pieza soldada

?

#### Dpto. Soporte al Cliente de SOLIDBI

#### Realiza esto tantas veces como necesites, hasta completar tu librería de perfiles.

|                           | CONFIGURACION SOLIDWORKS > LIBRERIAS > PERFILES > DIN |                       |                  | $\checkmark$ $\times$ $\rightarrow$ |
|---------------------------|-------------------------------------------------------|-----------------------|------------------|-------------------------------------|
|                           | Nombre                                                | Fecha de modificación | Тіро             |                                     |
| CONFIGURACION SOLIDWORKS  | C Channel                                             | 12/02/2020 17:40      | Archivo SI DI ED | Miembro Perfil                      |
| V III LIBRERIAS           | DIL Reem                                              | 27/02/2010 17:10      | Archive SLDLEP   |                                     |
| BLOQUES                   | Dit Beam                                              | 27/03/2019 17:19      | Archivo SLDLFP   |                                     |
| CALCOMANIAS               | HD Beam                                               | 12/03/2020 17:41      | Archivo SLDLFP   | Perfil                              |
| COLORES                   | HE Beam                                               | 27/03/2019 17:19      | Archivo SLDLFP   | Estándar:                           |
| COMERCIALES               | HL Beam                                               | 27/03/2019 17:19      | Archivo SLDLFP   | DIN                                 |
| COMERCIALES SOLIDBI       | HP Beam                                               | 27/03/2019 17:19      | Archivo SLDLFP   | DIN                                 |
| ESTILO TALADROS GUARDADOS | HX Beam                                               | 27/03/2019 17:19      | Archivo SLDLFP   | Tipo:                               |
| EORMATOS DE COTA          | IPE Beam                                              | 27/03/2019 17:19      | Archivo SLDLFP   |                                     |
|                           | IPEA Beam                                             | 27/03/2019 17:19      | Archivo SLDLFP   | UPN GENERICA V                      |
|                           | IPEO Beam                                             | 27/03/2019 17:19      | Archivo SLDLFP   | Tamaño:                             |
|                           | IPER Beam                                             | 27/03/2019 17:19      | Archivo SLDLFP   |                                     |
| V PERFILES                | IPEV Beam                                             | 27/03/2019 17:19      | Archivo SLDLFP   | ~                                   |
| > ALUMINIO                | IPN Beam                                              | 27/03/2019 17:19      | Archivo SLDLFP   | UPN 100                             |
| > ANSI                    | L Angle                                               | 27/03/2019 17:19      | Archivo SLDLFP   | UPN 120                             |
| > BOSCH                   | M Beam                                                | 27/03/2019 17:19      | Archivo SLDLFP   | UPN 160                             |
| > DIN                     | OLD-IPN Beam                                          | 08/10/2010 22:06      | Archivo SLDLFP   | UPN 180                             |
| > EXPERT                  | OI D-U Channel                                        | 08/10/2010 21:57      | Archivo SI DI EP | UPN 200                             |
| > 🔄 ISO 🦳 🦳 🖓             | OLD-UPN Channel                                       | 08/10/2010 21:57      | Archivo SI DI FP | UPN 220                             |
| > SOLIDBI                 | SBeam                                                 | 27/03/2019 17:19      | Archivo SI DI EP | UPN 260                             |
| > 🔄 Vigas UPN-IPN-IPE     |                                                       | 27/03/2019 17:19      | Archivo SLDLEP   | UPN 280                             |
| > 📙 Wood (English)        |                                                       | 27/02/2010 17:10      | Archivo SEDELP   | UPN 300                             |
| > Wood (Metric)           |                                                       | 17/03/2019 17:19      | Archivo SLDLFP   | UPN 320<br>UPN 340                  |
|                           | UPIN Channel                                          | 17/03/2020 13:50      | Archivo SLDLFP   | UPN 360                             |
|                           | W Beam                                                | 27/03/2019 17:19      | Archivo SLULFP   | UPN 380                             |
|                           | UPN GENERICA.SLDLFP                                   | 12/03/2020 17:59      | Archivo SLDLFP   | UPN 400                             |
|                           |                                                       |                       |                  | UPN 80                              |

#### **CONTACTO SOLIDBI**

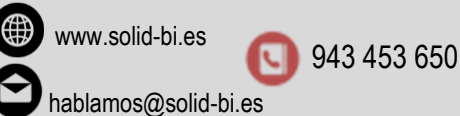

Dpto. Soporte al Cliente de SOLIDBI 20018 Donostia 943 453 650

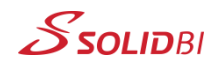